## Mindig az Ön rendelkezésére áll!

Regisztrálja termékét és vegye igénybe a rendelkezésre álló támogatást:

www.philips.com/welcome

### HMP2000

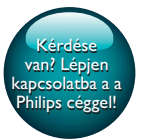

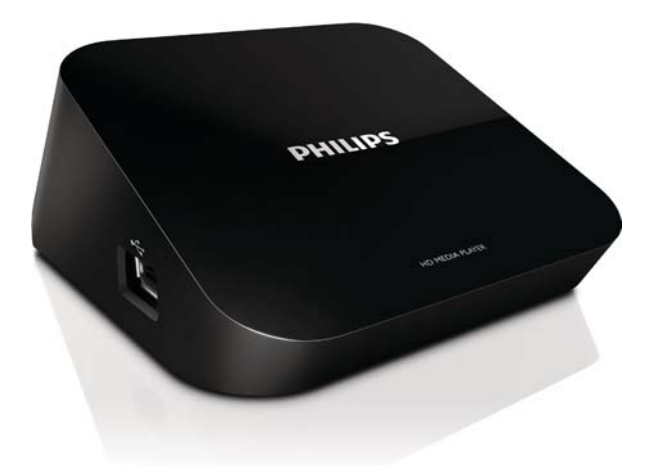

# Felhasználói kézikönyv

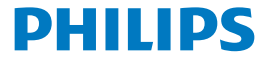

## Tartalomjegyzék

| 1 | Védjegyre vonatkozó információk                        | 3  |
|---|--------------------------------------------------------|----|
| 2 | Alapismeretek                                          | 4  |
|   | Csatlakoztatás                                         | 4  |
|   | Be-/kikapcsolás                                        | 4  |
|   | Automatikus készenlét                                  | 5  |
|   | Képernyővédő                                           | 5  |
|   | Navigálás a kezdőképernyőn                             | 6  |
|   | A távvezérlő használata                                | 6  |
|   | Szövegbevitel                                          | 7  |
| 3 | Első üzembe helyezés                                   | 9  |
|   | Csatlakozás az internethez Wi-Fi kapcsolaton keresztül | 9  |
|   | Wi-Fi Protected Setup (WPS) egy gombnyomásra           | 10 |
|   | Standard                                               | 11 |
| 4 | Lejátszás                                              | 12 |
|   | Lejátszás online felületen                             | 12 |
|   | Lejátszás USB-tárolóeszközről                          | 13 |
|   | Médiafájlok keresése                                   | 14 |
|   | Lejátszási lehetőségek kiválasztása                    | 14 |
|   | Fájlok kezelése                                        | 15 |
|   | Fájlok és mappák másolása vagy áthelyezése             | 15 |
|   | Fájlok és mappák törlése                               | 16 |
|   |                                                        |    |

|   | Fájlok és mappák átnevezése                      | 16 |
|---|--------------------------------------------------|----|
|   | Zenei lejátszási listák létrehozása              | 16 |
|   | Fényképalbumok készítése                         | 17 |
| 5 | Beállítás                                        | 18 |
|   | Rendszer                                         | 18 |
|   | Hang                                             | 18 |
|   | Videó                                            | 19 |
|   | Hálózat                                          | 19 |
| 6 | EasyLink                                         | 20 |
| 7 | A HMP2000 firmware-ének frissítése               | 21 |
|   | A firmware frissítése az interneten keresztül    | 21 |
|   | Firmware frissítése USB-tárolóeszközön keresztül | 21 |
| 8 | Hibakeresés                                      | 23 |
| 9 | Specification                                    | 24 |

## 1 Védjegyre vonatkozó információk

### 

HDMI, and HDMI logo and High-Definition Multimedia Interface are trademarks or registered trademarks of HDMI licensing LLC in the United States and other countries.

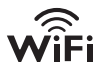

# DIGITAL

Manufactured under license from Dolby Laboratories. "Dolby" and the double-D symbol are trademarks of Dolby Laboratories.

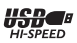

## 2 Alapismeretek

## Csatlakoztatás

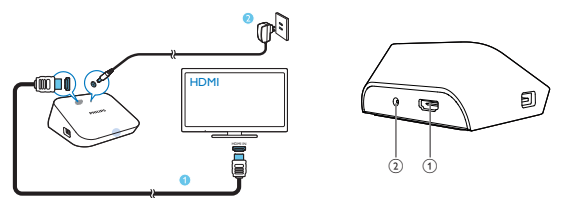

(1)

#### HDMI-csatlakozó az audio/video kimenethez

 A nagy felbontású TV-hez (HDTV) egy HDMI-kábelen keresztül csatlakozik

#### (2)

#### Tápcsatlakozó

A tápellátáshoz egy AC/DC adapteren keresztül csatlakozik

### Be-/kikapcsolás

- A HMP2000 készüléknél nyomja meg a távvezérlő U gombját a bekapcsoláshoz.
  - ➡ A feszültségjelző fehéren világítani kezd.

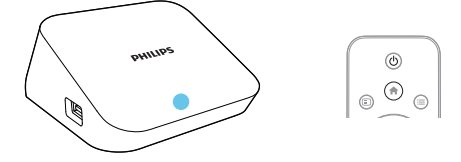

4 HU

### 2 ATV-készüléken váltson a HMP2000 bemeneti csatornájára:

 A TV-készülék távvezérlőjén lévő forrás gomb használatával válassza ki a HMP2000 bemeneti csatornáját.

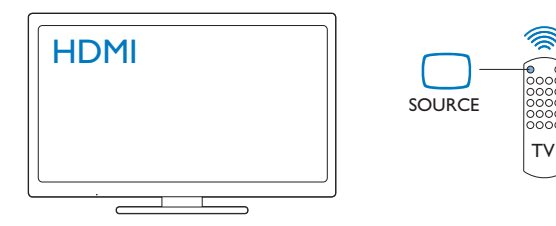

- 3 A HMP2000 készülék készenléti üzemmódba kapcsolásához nyomja meg ismét a O gombot a távvezérlőn.
  - → A feszültségjelző pirosan világítani kezd.

#### Automatikus készenlét

A kezdőképernyőn menjen a **[Autom. készenléti mód]**lehetőségre a**[Beáll.]** > **[Rendszer]** menüpont alatt.

Ha a **HMP2000** 15 percig nem érzékel gombnyomást vagy médialejátszást, a **HMP2000** automatikusan készenléti módba vált, kivéve, ha:

• Szöveget ír be a képernyőn megjelenő billentyűzettel.

#### Képernyővédő

A kezdőképernyőn menjen a**[Beáll.]** > **[Rendszer]** menüpontba a **[Képernyővédő** késleltetése] bekapcsolásához.

Ha a **HMP2000** egy előre meghatározott ideig nem érzékel gombnyomást vagy médialejátszást, a képernyővédő bekapcsol. A képernyővédőből való kilépéshez nyomjon meg egy gombot a távvezérlőn.

## Navigálás a kezdőképernyőn

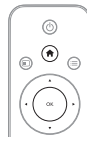

1

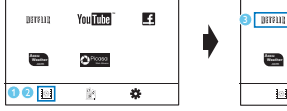

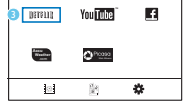

- A távvezérlő 角 gombjának megnyomásával ugorhat a kezdőképernyőre.
  - → A kezdőképernyőn az alábbi menüpontokat találja:
  - : Online szolgáltatások
  - 🖹 : Csatlakoztatott tárolóeszközök, például USB-tárolóeszköz
  - 🏶 : Beállítás menü

### 2 Válasszon egy menüpontot:

- Ha szükséges, nyomja meg a ▼ gombot.
  - → Az aktuális menüpont kiemelten jelenik meg.
- (2) A távvezérlő ◀ vagy ► gombjának megnyomásával választhat ki egy menüpontot.
  - → Megjelennek a menüpont opciói.

### 3 Válasszon egy opciót:

- Nyomja meg a ▲ gombot.
  - → Az aktuális opció kiemelten jelenik meg.
- Nyomja meg a ◀ vagy ▶, majd az OK gombot.

## A távvezérlő használata

- A HMP2000 bekapcsolása vagy készenléti üzemmódba kapcsolása
  - Nyomja meg a ∅ gombot.
- Navigálás a képernyők között vagy az opciók között

#### A

6 HU

- Visszatérés az kezdőképernyőre
- Navigálás az opciók között

ΟК

- Az opció megerősítése
- 5
- Visszalépés egy szinttel vagy kilépés (kivéve néhány online szolgáltatásnál)

## Az opciók menü megjelenítése médialejátszáshoz vagy fájlok közötti navigáláshoz

• Nyomja meg a 🗮 gombot.

#### Csatlakozás aNETFLIX szolgáltatáshoz (online videoszolgáltatás)

• Nyomja meg a 💷 gombot.

#### Lejátszás vezérlése

▶ | |

• A lejátszás indítása, szüneteltetése és folytatása

A lejátszás leállítása

**|∢** / **▶|** 

Ugrás az előző/következő médiafájlra

#### **◀◀**/ĎÞ

- Keresés visszafelé/előre az adott műsorszámban
- Többszöri megnyomásával módosíthatja a keresés sebességét

▲ / ▼

Fénykép elforgatása

- Az adott műsorszám adatainak megjelenítése lejátszás közben SUBTITLE
- Hozzáférés a felirat opciókhoz
- A csatlakoztatott USB-eszköz biztonságos eltávolítása
  - Nyomja le és tartsa lenyomva a 🗖 gombot, majd válassza ki az opciót

A csatlakoztatott tárolóeszközön találhatófájlok és mappák kezelése

• Nyomja meg a EDIT gombot.

### Szövegbevitel

Képernyő-billentyűzet esetén a távvezérlő segítségével léphet a szövegmezőbe.

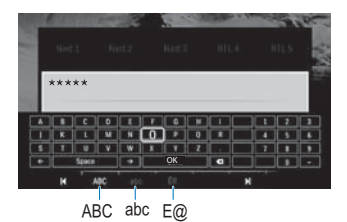

#### Beviteli mód kiválasztása

- Nyomja meg a távvezérlő I◀ / ▶I gombját.
  - A képernyő-billentyűzeten kiemelten jelenik meg az aktuális beviteli mód.

ABC : angol nyelvű, nagybetűs bevitel abc : angol nyelvű, kisbetűs bevitel E@ : szimbólumok

#### Szövegbevitel

- Adott billentyűhöz lépéshez nyomja meg a távvezérlő ▲ ▼ <> gombját, a betű vagy szimbólum kiválasztásához pedig a OK gombot.
- 2 A képernyő-billentyűzeten a távvezérlő segítségével válassza ki a beviteli lehetőségeket:

 $\leftarrow$  /  $\rightarrow$  : a kurzor balra és jobbra mozgatása.

: a kurzor előtti bejegyzés törlése.

3 Ha elkészült a bevitt szöveg, kilépéshez válassza a képernyőn megjelenő billentyűzeten a OK gombot.

## 3 Első üzembe helyezés

#### A HMP2000 legelső használatakor végezze el az alábbi beállításokat:

- A [A menü nyelve] menüpontban válassza ki a HMP2000 nyelvét;
- A [Vez.n.] menüpontban csatlakoztassa HMP2000 készülékét az otthoni Wi-Fi hálózatához.
- A beállítási képernyőből való kilépéshez:
  - A távvezérlőn nyomja meg a ngombot.
    - → Visszatér a kezdőképernyőre.

#### A beállítási opciók megváltoztatásához:

Lépjen a kezdőképernyőről a \* [Beáll.] pontra.

# Csatlakozás az internethez Wi-Fi kapcsolaton keresztül

Csatlakoztassa a **HMP2000** készüléket egy vezeték nélküli útválasztóhoz (hozzáférési ponthoz). A **HMP2000** készülék csatlakoztatható az útválasztó körül kialakított hálózathoz.

Az internethez való csatlakozás előtt ellenőrizze, hogy az útválasztó közvetlenül csatlakozik-e az internet-hálózathoz, és hogy nincs-e szükség tárcsázásra a számítógépen.

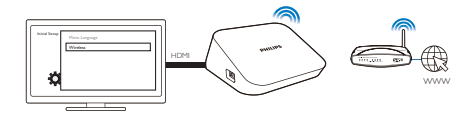

- Amikor első alkalommal csatlakoztatja HMP2000 készülékét a tápellátáshoz, válassza a [Vez.n.] menüpontot az első üzembehelyezés oldalon.
  - → A csatlakozási opciók kiválasztásához megjelenik egy előugró ablak.
- 2 Az előugró ablakban válassza ki a **[Wi-Fi keresése (Ajánlott)]** elemet.
  - → Itt találja az elérhető hálózatok listáját.

- A hálózatok listáiának frissítéséhez nyomia meg a távvezérlő EDIT • gombiát.
- 3 Válasszon ki egy hálózatot. 4
  - Válassza ki a csatlakozási lehetőséget: PIN. PBC vagy [Normál].
    - A csatlakozás befejezése után megjelenik egy üzenet. ↦
    - → Ha legközelebb bekapcsolia a HMP2000 készüléket, a HMP2000 automatikusan csatlakozik a korábban beállított hálózathoz

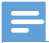

#### Megjegyzés

Ha az útválasztóján engedélyezve van a MAC cím szűrés, adja hozzá a HMP2000 MAC címét az engedélyezett készülékek listájához. A MAC-cím megkereséséhez lépien a 🏶 > [Vezeték nélküli]> [Hálózati információk] opcióra a kezdőképernyőn.

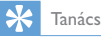

 Amennyiben letiltotta az SSID jel sugárzását, illetve elrejtette az útválasztó hálózati nevét (Service Set Identifier - SSID), adja meg manuálisan az SSID azonosítót és a hálózat jelszavát. Lépjen a [Vezeték nélküli] menüpontba, ésválassza a [Kézi (Speciális)] opciót.

#### Wi-Fi Protected Setup (WPS) egy gombnyomásra

A HMP2000 támogatja a Wi-Fi Protected Setup lehetőséget (WPS, védett Wi-Fi beállítás). HMP2000 készülékét gyorsan és biztonságosan csatlakoztathatja egy WPS lehetőséget támogató vezeték nélküli útválasztóhoz. Az alábbi két beállítási módszer közül választhat: PBC (nyomógombos konfiguráció) vagy PIN (személyi azonosítószám).

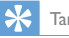

Tanács

 A Wi-Fi Protected Setup(WPS, védett Wi-Fi beállítás) egy, a Wi-Fi Alliance által megalkotott standard az otthoni hálózat egyszerű és biztonságos létrehozásáért.

#### PBC

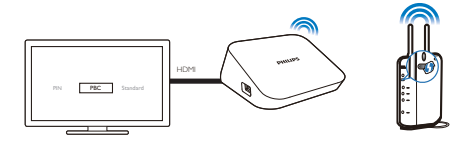

- 1 Adja hozzá az útválasztóhoz a HMP2000 készüléket:
  - Az útválasztó felhasználói kézikönyvéből megtudhatja, hogyan adhat hozzá egy WPS készüléket az útválasztóhoz. Például: nyomja le és tartsa lenyomva a WPS nyomógombot.
    - → Az útválasztó keresni kezdi a HMP2000 készüléket.
- 2 A HMP2000 készüléken válassza a PBC lehetőséget.
  - → A csatlakozás után a HMP2000 készüléken megjelenik egy üzenet.

#### PIN

- 1 Írja le a HMP2000 készüléken látható PIN-kódot.
- 2 Írja be a PIN-kódot a számítógépén az útválasztó beállítási lapján:
  - Az útválasztó felhasználói kézikönyvéből megtudhatja, hogyan írja be az útválasztó PIN-kódját.
- 3 A HMP2000 készüléken válassza a PIN lehetőséget.

#### Standard

- 1 A HMP2000 készüléken válassza a [Normál] lehetőséget.
- Az előugró ablakba írja be a hálózat jelszavát (lásd 'A távvezérlő használata', 6. oldal).

## 4 Lejátszás

A HDTV készülékén médiatartalmakat jeleníthet meg:

- online szolgáltatásokból, vagy
- egy USB-tárolóeszközről.

## Lejátszás online felületen

Csatlakoztassa a HMP2000 készüléket az internethez. Máris élvezheti az online szolgáltatásokat HDTV készülékén.

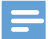

Megjegyzés

 A Koninklijke Philips Electronics N.V. nem vállal felelősséget a Net TV szolgáltatói által kínált tartalomért.

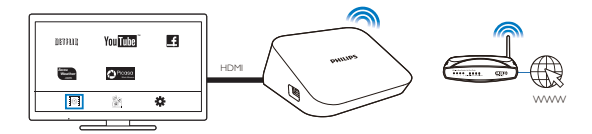

- Válasszon ki egy online szolgáltatást a kezdőképernyőn (lásd 'Navigálás a kezdőképernyőn', 6. oldal):
  - A kezdőképernyőn válassza ki a elemet, majd nyomja meg a gombot.
  - (2) Válasszon egy opciót: NETFLIX: online videoszolgáltatások YouTube: online videoszolgáltatások Facebook: online közösségi hálózati szolgáltatások AccuWeather: online időjárás-előrejelzési szolgáltatások Piccasa: online fényképmegosztási szolgáltatások

- 2 Az opciók kiválasztásához és a lejátszás vezérléséhez használja a távvezérlőt:
  - Valamely opció kiválasztásához nyomja meg a A V IV, majd az OK gombot.
  - Egy szinttel való visszalépéshez nyomja meg a 3 gombot (néhány online szolgáltatásnál nem elérhető).
  - A lejátszás leállításához nyomja meg a 📕 gombot.

#### Lejátszás USB-tárolóeszközről

HDTV készülékén keresztül egy, a **HMP2000** készülékhez csatlakoztatott USBtárolóeszköz tartalmát is lejátszhatja.

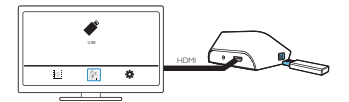

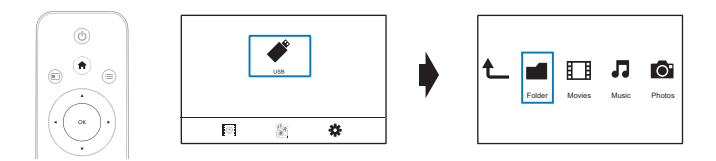

- 1 A kezdőképernyőn válassza az USB forrást.
  - → A médiafájlok az alábbi szempontok szerint csoportosítva jelennek meg:

[Mappa]: Az összes fájl és mappa megjelenítése. [Filmek]: Filmfájlok megjelenítése. [Zene]: Zenefájlok megjelenítése. [Fényk.]: Fényképfájlok megjelenítése.

- 2 Válassza ki a lejátszandó fájlt.
  3 A lejátszás a távvezérlő segíts
  - A lejátszás a távvezérlő segítségével vezérelhető (lásd 'A távvezérlő használata', 6. oldal).

## Médiafájlok keresése

 A fájlok vagy mappák listájában a = gombot megnyomva választhat opciót: A [Mappa] lehetőség alatt:

A fájlok különböző nézetekben történő megjelenítéséhez:

Válassza a [Indexképek], [Lista] vagy [Előnézet] lehetőséget.

A fájlok médiatípus szerinti csoportosításához:

- Válassza a [Mind.adath.], [Filmek], [Fényk.]vagy [Zene] lehetőséget.
- A [Filmek], [Zene] és [Fényk.] lehetőségek alatt:

#### Egy fájl kulcsszavas kereséséhez:

 Válassza a[Keresés] lehetőséget. Írja be a kulcsszót a képernyőn megjelenő billentyűzet segítségével.

A fájlok különböző lehetőségek szerinti csoportosításához:

Válassza az [Rendezés] lehetőséget.

A mappa nézetbe lépéshez:

Válassza az [Mappára ugrás] lehetőséget.

## Lejátszási lehetőségek kiválasztása

- 1 Lejátszás alatt nyomja meg a távvezérlő 🗮 gombját.
- 2 A▲▼◀▶ gomb lenyomásával választhat ki egy opciót. A jóváhagyáshoz nyomja meg a OK gombot.

Videókhoz:

[Felirat]: Felirat nyelvének kiválasztása

[Audió]: Hangcsatorna nyelvi beállítása

[Éjszakai mód]: (Dolby Digital kódolású audiofájlok esetén): A hangos hangsávokat lehalkítja, a halk hangsávokat pedig felerősíti, hogy Ön anélkül nézhessen videókat, hogy másokat zavarna.

[GOTO]: Ugrás a megadott időhöz, felvételhez vagy fejezethez.

[Felvétel ism.]: Az adott felvétel ismétlése.

[Összes ism.]: Az összes fájl ismétlése.

[Ismétlés ki]: Az ismétlés üzemmód kikapcsolása.

[Videobeállítás]: A megjelenítési opciók kiválasztása.

Zenéhez:

[lsmétlés ki]: Az ismétlés üzemmód kikapcsolása.

[Egy ismétlése]: Az adott fájl ismétlése.

[Összes ism.]: Az összes fáil ismétlése. [Véletl.ism.]: Az összes fáil lejátszása véletlenszerű sorrendben. Diavetítéshez: [Dia időzítése]: A diák közötti váltás időtartamának beállítása. [Diaátmenet]: A diák közötti váltás módjának beállítása. [Ismétlés ki]: Az ismétlés üzemmód kikapcsolása. [Összes ism.]: Az aktuális mappa képeinek ismételt lejátszása. [Véletl.ism.]: Az aktuális mappa képeinek lejátszása véletlenszerű sorrendben. [Háttérzene]: Zenefájl lejátszása diavetítés közben. [Videobeállítás]: A megielenítési opciók kiválasztása.

## Fájlok kezelése

A HMP2000 készüléken válassza a kezdőképernyő USB lehetőségét. Lépjen a [Mappa] elemre, és máris kezelheti az USB-tárolóeszközön található fájlokat.

#### Fájlok és mappák másolása vagy áthelyezése

1 A [Mappa] lehetőség alatt válasszon ki egy fájlt vagy mappát a listából. Több fájl kiválasztásához:

- (1) A távvezérlőn nyomja meg a EDIT gombot.
  - Megjelenik az opciók listája.
- (2) Válassza az [Több kiválasztása] lehetőséget. → Létrejön egy fájllista, amelyhez hozzáadhatja a fájlokat.
- (3) A ▲ / ▼ gomb megnyomásával válasszon ki egy fájlt vagy mappát.A jóváhagyáshoz nyomja meg a ▶ II gombot.
- A távvezérlőn nyomja meg a EDIT gombot.
- 2 3 Az opciók előugró listáján válassza a [Más.] vagy [Áth.] opciót.
- 4 Válasszon ki egy célmappát. A jóváhagyáshoz nyomja meg a **FII** gombot.
  - → A kiválasztott fájlok vagy mappák másolása vagy áthelyezése a célmappába megtörtént.

#### Fájlok és mappák törlése

- 1 Kövesse a "Fáilok és mappák másolása vagy áthelvezése" szakasz 1-3. lépését (lásd 'Fáilok és mappák másolása vagy áthelyezése', 15. oldal).
- 2 Az opciók előugró listáján válassza a [Törlés] opciót.
  - A kiválasztott fájlok vagy mappák törlődnek.

#### Fáilok és maddák átnevezése

- 1 A [Mappa] lehetőség alatt válasszon ki egy fájlt vagy mappát a listából.
- A távvezérlőn nyomja meg a EDIT gombot.
- 2 3 Az opciók előugró listáján válassza a [Átnevezés] opciót.
- 4 Az előugró képernyőn megjelenő billentyűzet segítségével szerkesztheti a fájl vagy mappa nevét (lásd 'Szövegbevitel', 7. oldal).

#### Zenei lejátszási listák létrehozása

Azokból a dalokból, amelyeket együtt kíván lejátszani, lejátszási listát hozhat létre.

- 1 A [Mappa] lehetőség alatt válassza a zenei fájlokat.
  - (1) A távvezérlőn nyomja meg a EDIT gombot.
    - Megielenik az opciók listáia.
  - (2) Válassza az [Több kiválasztása] lehetőséget.
    - Létrejön egy lejátszási lista, amelyhez hozzáadhatja a fájlokat.
  - (3) Egy fájl kiválasztásához nyomja meg a ▲ / ▼ gombot. A jóváhagyáshoz nyomja meg a ▶ 🚺 gombot.
- A távvezérlőn nyomja meg a EDIT gombot.
- 2 3 Az opciók előugró listáián válassza a [Lei.lista mentése] opciót.
  - Nevezze el tetszés szerint a lejátszási listát.
    - Létrejött egy lejátszási lista.

4

#### Fényképalbumok készítése

Képfájljai számára fényképalbumokat hozhat létre.

- 1 A [Mappa] lehetőség alatt válassza a képfájlokat.
  - 1 A távvezérlőn nyomja meg a EDIT gombot.
    - → Megjelenik az opciók listája.
  - 2 Válassza az [Több kiválasztása] lehetőséget.
    - → Létrejön egy lejátszási lista, amelyhez hozzáadhatja a fájlokat.
  - (3) Egy fájl kiválasztásához nyomja meg a ▲ / ▼ gombot. A jóváhagyáshoz nyomja meg a ▶ II gombot.
  - A távvezérlőn nyomja meg a EDIT gombot.
    - Az opciók előugró listáján válassza a [Fényképalbum mentése] opciót.

Nevezze el tetszés szerint a fényképalbumot.

- ➡ Létrejött egy fényképalbum.
- 2 3 4

## 5 Beállítás

- A HMP2000 készülék beállítási opcióit tetszés szerint megváltoztathatja.
- 1 A kezdőképernyőn válassza a 🏶 [Beáll.] elemet.
  - Ha szükséges, nyomja meg a 🎓 gombot a távvezérlőn a kezdőképernyőre lépéshez.
    - → Megjelenik a beállítási menü.
- 2 A ▲ ▼ ◀ ▶ gomb lenyomásával választhat ki egy opciót. A OK gomb megnyomásával erősítheti meg az adott opció kiválasztását.
  - A 🕽 gomb megnyomásával léphet vissza egy szinttel feljebb a menüben.

### Rendszer

[A menü nyelve]: A képernyőn megjelenő menük nyelvének kiválasztása. [Felirat]: A videofeliratok nyelvének kiválasztása.

[Képernyővédő késleltetése]: A képernyővédő bekapcsolása, ha a HMP2000 egy megadott ideig inaktív, például lejátszás szüneteltetése vagy megállítása módban. A képernyővédőből való kilépéshez nyomjon meg egy gombot. [Autom. készenléti mód]: A HMP2000 készenléti üzemmódba kapcsol, ha a HMP2000 15 percig nem érzékel gombnyomást vagy médialejátszást. [Lejátszás folytatásának kérése]: Eldöntheti, újraindítja-e a lejátszást onnan, ahol a legutóbb megállította.

[Netflix deaktiválása]: A Netflix szolgáltatás kikapcsolása. [Gyári alapérték-visszaállítás]: Gyári beállítások visszaállítása.

### Hang

[HDMI hangmód]: A HDMI csatlakozó audiokimenetének kiválasztása. [Beszédszinkr.]: Audio- és videotartalom szinkronizálása.

## Videó

[Képméretarány]: A kijelző képoldalarányának kiválasztása.

**TV-rendszer]**:Válassza ki a TV-je által támogatott videofelbontást.További részleteket a TV-készülék felhasználói kézikönyvében talál.

\***[1080P 24Hz]**: 1080p 24 Hz-es videokimenet használata, ahol az 1080p 24 Hz a képfelbontást és a képsebességet jelöli.

[Deep Color]: A színek árnyaltabbak és részletgazdagabbak, ha a videotartalom Deep Color módban készült, és a TV-készülék támogatja ezt a funkciót.

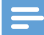

#### Megjegyzés

 \*Ha a videofelbontás nem kompatibilis a TV-készülékével, üres képernyő jelenik meg. A lejátszáshoz való visszatéréshez várjon 10 másodpercet.

## Hálózat

[Vezeték nélküli]: Csatlakozás Wi-Fi hálózathoz. [Hálózati információk]: A jelenlegi hálózati állapot megjelenítése, mint például a MAC cím és az aktuális IP-cím és alhálózati maszk.

## 6 EasyLink

A **HMP2000** támogatja a Philips EasyLink szabványt, amely a HDMI CEC (Consumer Electronics Control) protokollt használja. Egyetlen távvezérlőről vezérelhet HDMI-kapcsolaton keresztül csatlakoztatott EasyLink-kompatibilis készülékeket.

- A HDMI-kapcsolaton keresztül csatlakoztassa a HMP2000 készüléket egy, a HDMI CEC protokollnak megfelelő TV-készülékhez.
- 2 ATV-készüléken kapcsolja be a funkciókat, amelyek lehetővé teszik a HDMI CEC műveleteket (Információkat a TV-készülék felhasználói útmutatójában talál).
- 3 A HMP2000 készüléken kapcsolja be az [EasyLink] lehetőséget.
  - Válassza ki a kezdőképernyőn a [Beáll.] > [EasyLink] elemet. Válassza az [Be] lehetőséget.

4 Az [EasyLink] lehetőség alatt az alábbi opciók közül választhat:

#### [Egyérint. lejátszás]

Amikor elindítja a lejátszást a **HMP2000** készüléken, a TV-készülék automatikusan átvált a HDMI-bemenet csatornájára.

#### [Egyér. készenl. mód]

Amikor készenléti üzemmódba állítja a TV-készüléket, a HMP2000 készülék is automatikusan készenléti üzemmódba kapcsol.

#### [Autom. bekapcs a TV-ről]

Amikor a **HMP2000** bemeneti csatornájára kapcsol a TV-készüléken, a **HMP2000** automatikusan visszaáll a készenléti üzemmódból.

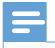

Megjegyzés

A Philips nem garantálja a HDMI CEC-készülékekkel való 100%-os kompatibilitást.

## 7 A HMP2000 firmware-ének frissítése

Kapcsolja be az **[Emlékeztető autom. frissítésről]**lehetőséget a **\* [Beáll.]** > **[Szoftverfrissítés]** menüpontban. Az internetre csatlakoztatott **HMP2000** készülékkel minden elérhető firmware-frissítésnél értesítést kap. A firmware frissítése előtt ellenőrizze a **HMP2000** készülék jelenlegi firmwareverzióját.

A jelenlegi firmware-verzió ellenőrzéséhez:

Lépjen a kezdőképernyőről a **\* [Beáll.]** > [Szoftverfrissítés] > [Verzióadatok] pontra.

### A firmware frissítése az interneten keresztül

- 1 Csatlakoztassa a HMP2000 készüléket az internethez.
- 2 A HMP2000 kezdőképernyőjén válassza a [Beáll.] > [Szoftverfrissítés] > [Online frissítések keresése] lehetőséget.
  - Ha a készülék frissítést észlel, a rendszer figyelmezteti a frissítés elindítására.
- 3 A frissítéshez kövesse a képernyőn megjelenő utasításokat.
  - Amint a frissítés befejeződik, a HMP2000 automatikusan kikapcsol, majd újra bekapcsol.

## Firmware frissítése USB-tárolóeszközön keresztül

- 1 A számítógépén tegye az alábbiakat:
  - (1) Keresse meg a legújabb firmware-t a www.philips.com/support weboldalon.

- (2) Keresse meg a kívánt modellt, majd kattintson a "Szoftver és meghajtók" lehetőségre.
- (3) Töltse le a firmware frissítését, és mentse a fájlt egy USBtárolóeszköz gyökérkönyvtárába.
- 2 A HMP2000 készüléken tegye a következőt:
  - (1) Csatlakoztassa az USB-s tárolóeszközt.
  - (2) A kezdőképernyőn válassza a [Beáll.] > [Szoftverfrissítés]> [USBfrissítés] lehetőséget.
    - Ha a készülék frissítést észlel, a rendszer figyelmezteti a frissítés elindítására.
- 3 A frissítéshez kövesse a képernyőn megjelenő utasításokat.
  - Amint a frissítés befejeződik, a HMP2000 automatikusan kikapcsol, majd újra bekapcsol.

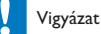

 A firmware frissítésének befejeztéig tartsa a HMP2000 készüléket bekapcsolva, a tárolóeszközt pedig csatlakozva.

## 8 Hibakeresés

Ha a Philips ügyfélszolgálatához fordul, szükség lesz a lejátszó típus- és sorozatszámára egyaránt. A típusszám és a sorozatszám a lejátszó alsó részén található. Írja ide a számokat:

Típusszám: \_\_\_\_\_

Gyári szám: \_\_\_\_\_

#### Nincs kép.

 A megfelelő videobemeneti csatorna kiválasztásához lásd a TV-készülék felhasználói kézikönyvét

Az USB-tárolóeszköz tartalma nem olvasható.

- Nem támogatott ennek az adott USB-tárolóeszköz formátuma.
- A támogatott memóriaméret legfeljebb 1 TB.
- Győződjön meg róla, hogy a lejátszó támogatja-e ezeket a fájlokat. (Tekintse meg a "Műszaki adatok"> "Lejátszható média" szakaszát).

## 9 Specification

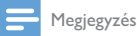

A műszaki jellemzők és a kivitel előzetes bejelentés nélkül változhat.

#### Hálózati adapter

- Philips ASUC 12A-050150(/37, /55), Philips ASUC 12E-050150(/12)
- Bemenet: 100-240 V~, 50/60 Hz, 0,3 A
- Kimenet: DC 5,0 V, 1500 mA

#### Energiafogyasztás < 7,5 W

#### Energiafogyasztás készenléti módban < 1 W

#### Távvezérlő Akkumulátortípus: AAA

#### Támogatott formátumok:

- Videó: MPEG 1/2, H.264, VC-1, WMV9, MKV, MPG, AVCHD, AVI, TS, M2TS, TP, IFO, ISO, VOB, DAT, MP4, MPEG, MOV (H.264), ASF, FLV(640 × 480)
- Audió: Dolby Digital, MPEG audiofájlok, AAC, OGG, MKA, IMP/MS ADPCM, AC3, WMA (V9), PCM, LPCM, MP3
- Kép: JPEG, JPG, BMP, GIF (nem animált GIF), HD-JPEG, PNG, TIF, TIFF

#### HDD & USB támogatás

- NTFS, FAT32, FAT, EXT-3, HFS+
- USB MTP támogatás, USB PTP támogatás, USB MSC támogatás

#### Felirattámogatás

• .srt, .sub, .smi, .ssa, idx+.sub

#### Videó

• HDMI-kimenet: 480i, 480p, 576i, 576p, 720p, 1080i, 1080p, 1080p24

#### Hang

- HDMI-kimenet
- Jel-zaj arány (1 kHz): > 90 dB (A-súlyozott)
- Dinamikus tartomány (1 kHz): > 80 dB (A-súlyozott)
- Frekvenciaválasz: +/-0,2 dB

#### Főegység

- Méretek (H × Sz × Ma): 136 × 86 × 52 mm
- Nettó tömeg: 0,41 kg

A Philips Electronics Hong Kong Ltd. ezennel felajáníja, hogy kérésre biztosítja a termék által használt, szerzői jogvédelem alatt álló nyílt forráskódú szoftvercsomagokhoz tartozó teljes forráskód másolatát, amennyiben a termékhez ezt a megfelelő licencek előírják.

Az ajánlat a készülék vásárlásától számított három éven belül érvényes mindazok számára, akik ezt az információt megkapták. A forráskód megszerzéséhez írjon az open.source@philips.com címre. Ha nem szeretne e-mailt használni, illetve ha egy héten belül nem kap kézbesítési értesítést az erre a címre küldött levélről, írjon a következő címre: "Open Source Team, Philips Intellectual Property & Standards, P.O. Box 220, 5600 AE Eindhoven, Hollandia." Ha levelére kellő idő belül nem érkezik visszaigazolás, kérjük, írjon a fenti e-mail címre.

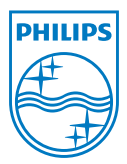

Specifications are subject to change without notice  $\circledast$  2012 Koninklijke Philips Electronics N.V. All rights reserved.

HMP2000\_12\_UM\_V1.0 wk1234.3